# cisco.

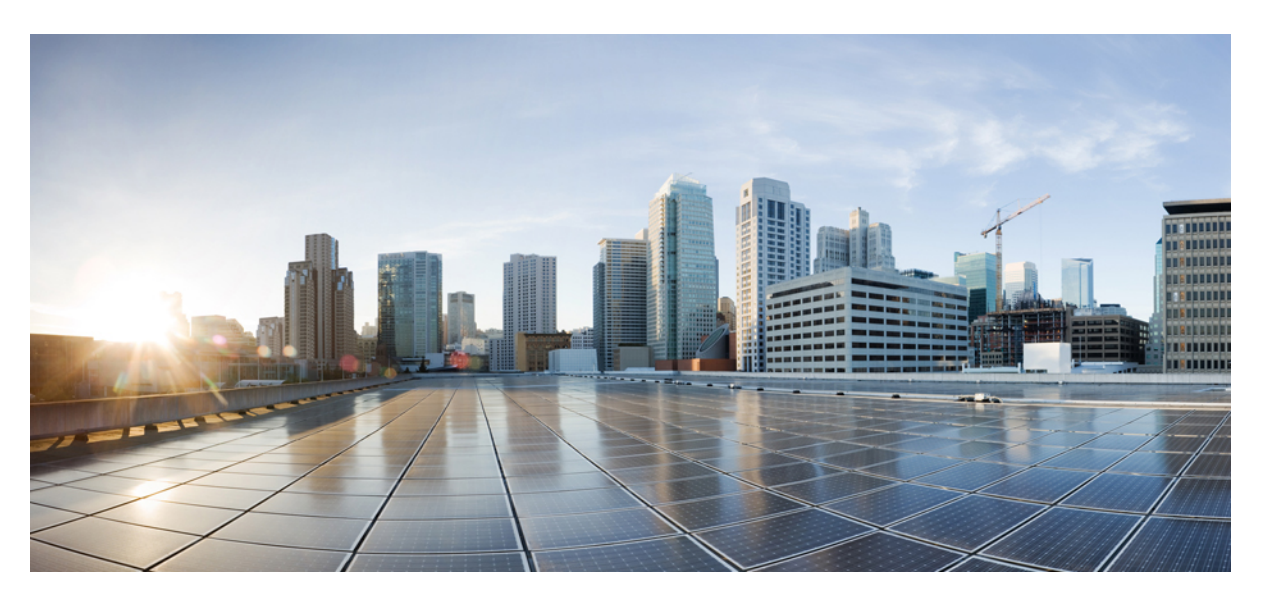

### **Cisco Secure Malware Analytics Appliance Getting Started Guide Version 2.19**

First Published: 2020-12-15 Last Modified: 2024-09-06

### **Americas Headquarters**

Cisco Systems, Inc. 170 West Tasman Drive San Jose, CA 95134-1706 USA http://www.cisco.com Tel: 408 526-4000 800 553-NETS (6387) Fax: 408 527-0883 THE SPECIFICATIONS AND INFORMATION REGARDING THE PRODUCTS IN THIS MANUAL ARE SUBJECT TO CHANGE WITHOUT NOTICE. ALL STATEMENTS, INFORMATION, AND RECOMMENDATIONS IN THIS MANUAL ARE BELIEVED TO BE ACCURATE BUT ARE PRESENTED WITHOUT WARRANTY OF ANY KIND, EXPRESS OR IMPLIED. USERS MUST TAKE FULL RESPONSIBILITY FOR THEIR APPLICATION OF ANY PRODUCTS.

THE SOFTWARE LICENSE AND LIMITED WARRANTY FOR THE ACCOMPANYING PRODUCT ARE SET FORTH IN THE INFORMATION PACKET THAT SHIPPED WITH THE PRODUCT AND ARE INCORPORATED HEREIN BY THIS REFERENCE. IF YOU ARE UNABLE TO LOCATE THE SOFTWARE LICENSE OR LIMITED WARRANTY, CONTACT YOUR CISCO REPRESENTATIVE FOR A COPY.

The Cisco implementation of TCP header compression is an adaptation of a program developed by the University of California, Berkeley (UCB) as part of UCB's public domain version of the UNIX operating system. All rights reserved. Copyright © 1981, Regents of the University of California.

NOTWITHSTANDING ANY OTHER WARRANTY HEREIN, ALL DOCUMENT FILES AND SOFTWARE OF THESE SUPPLIERS ARE PROVIDED "AS IS" WITH ALL FAULTS. CISCO AND THE ABOVE-NAMED SUPPLIERS DISCLAIM ALL WARRANTIES, EXPRESSED OR IMPLIED, INCLUDING, WITHOUT LIMITATION, THOSE OF MERCHANTABILITY, FITNESS FOR A PARTICULAR PURPOSE AND NONINFRINGEMENT OR ARISING FROM A COURSE OF DEALING, USAGE, OR TRADE PRACTICE.

IN NO EVENT SHALL CISCO OR ITS SUPPLIERS BE LIABLE FOR ANY INDIRECT, SPECIAL, CONSEQUENTIAL, OR INCIDENTAL DAMAGES, INCLUDING, WITHOUT LIMITATION, LOST PROFITS OR LOSS OR DAMAGE TO DATA ARISING OUT OF THE USE OR INABILITY TO USE THIS MANUAL, EVEN IF CISCO OR ITS SUPPLIERS HAVE BEEN ADVISED OF THE POSSIBILITY OF SUCH DAMAGES.

Any Internet Protocol (IP) addresses and phone numbers used in this document are not intended to be actual addresses and phone numbers. Any examples, command display output, network topology diagrams, and other figures included in the document are shown for illustrative purposes only. Any use of actual IP addresses or phone numbers in illustrative content is unintentional and coincidental.

All printed copies and duplicate soft copies of this document are considered uncontrolled. See the current online version for the latest version.

Cisco has more than 200 offices worldwide. Addresses and phone numbers are listed on the Cisco website at www.cisco.com/go/offices.

Cisco and the Cisco logo are trademarks or registered trademarks of Cisco and/or its affiliates in the U.S. and other countries. To view a list of Cisco trademarks, go to this URL: https://www.cisco.com/c/en/us/about/legal/trademarks.html. Third-party trademarks mentioned are the property of their respective owners. The use of the word partner does not imply a partnership relationship between Cisco and any other company. (1721R)

© 2020-2024 Cisco Systems, Inc. All rights reserved.

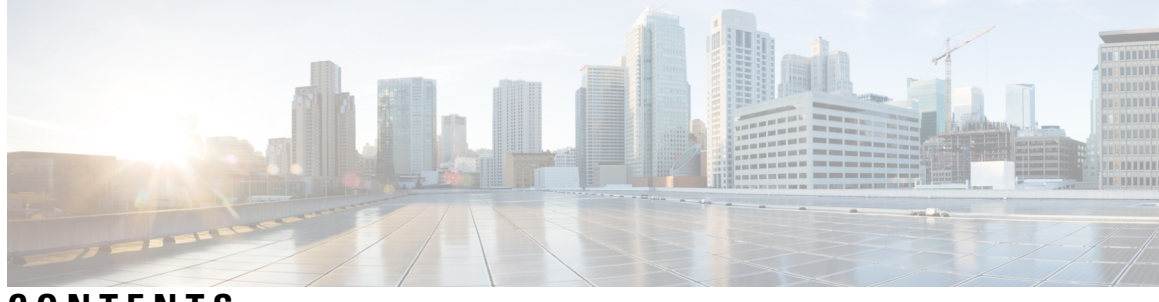

CONTENTS

| CHAPTER 1 | Introduction 1                                   |
|-----------|--------------------------------------------------|
|           | About Cisco Secure Malware Analytics Appliance 1 |
|           | Audience 2                                       |
|           | Assumptions 2                                    |
|           | Product Documentation 2                          |
|           | What's New In This Release 3                     |
|           | Supported Browsers 3                             |
|           | Updates 3                                        |
|           | Support 3                                        |
|           | Setup and Configuration Overview <b>6</b>        |
| CHAPTER 2 | -<br>Initial Network Configuration 7             |
|           | Power On and Boot Up Appliance 7                 |
|           | Configure Network Using Admin TUI 8              |
| CHAPTER 3 | -<br>Admin UI Configuration 11                   |
|           | Introduction 11                                  |
|           | Log In to the Admin UI <b>12</b>                 |
|           | Change Admin Password 13                         |
|           | Review End User License Agreement 13             |
|           | Configuration Wizard 14                          |
|           | Home 15                                          |
|           | Configure Network Settings 15                    |
|           | Configure NFS 16                                 |
|           | Configure Clustering 17                          |
|           | Configuring First Cluster Node 18                |

Joining Additional Cluster Nodes 18

Install License 19

Configure Email 20

Configure Notifications 21

Configure Date and Time 22

Configure System Log 23

Review and Install Configuration Settings 24

Install Secure Malware Analytics Appliance Updates 27

Test the Appliance Setup 28

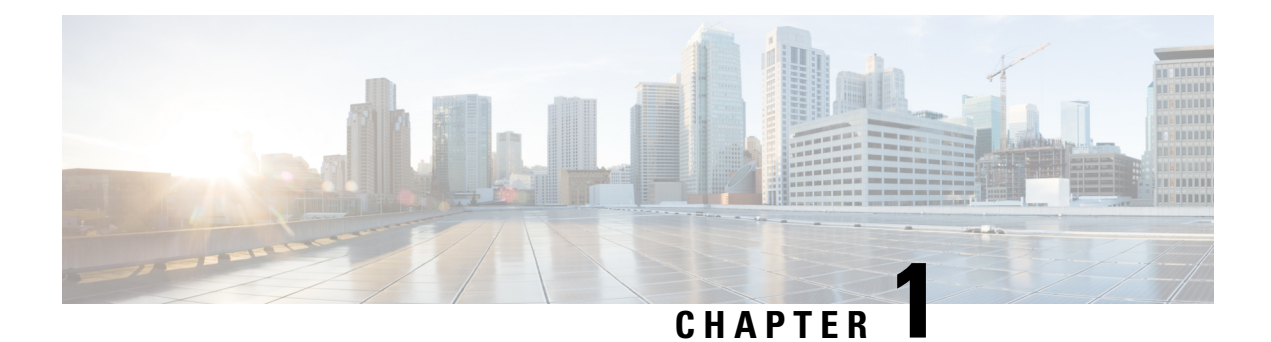

## Introduction

This chapter provides a brief description of the Cisco Secure Malware Analytics Appliance, the intended audience and how to access relevant product documentation. It includes the following:

- About Cisco Secure Malware Analytics Appliance, on page 1
- Audience, on page 2
- Assumptions, on page 2
- Product Documentation, on page 2
- What's New In This Release, on page 3
- Supported Browsers, on page 3
- Updates, on page 3
- Support, on page 3
- Setup and Configuration Overview, on page 6

## **About Cisco Secure Malware Analytics Appliance**

The Cisco Secure Malware Analytics appliance provides safe and highly secure on-premises advanced malware analysis, with deep threat analytics and content. A Secure Malware Analytics Appliance provides the complete malware analysis platform, installed on a Cisco Secure Malware Analytics M5 Appliance server (v2.7.2 and later). It empowers organizations operating under various compliance and policy restrictions, to submit malware samples to the appliance.

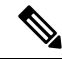

**Note** Cisco UCS C220 M4 (TG5400) servers are still supported for Secure Malware Analytics Appliance but the servers are end of life. See the Server Setup chapter in the *Cisco Secure Malware Analytics Appliance Setup and Configuration Guide* (v2.7 and earlier) for instructions.

Many organizations that handle sensitive data, such as banks and health services, must follow various regulatory rules and guidelines that do not allow certain types of files, such as malware artifacts, to be sent outside of the network for malware analysis. By maintaining a Cisco Secure Malware Analytics Appliance on-premises, organizations can send suspicious documents and files to it to be analyzed without leaving the network.

With a Secure Malware Analytics Appliance, security teams can analyze all samples using proprietary and highly secure static and dynamic analysis techniques. The appliance correlates the analysis results with hundreds of millions of previously analyzed malware artifacts, to provide a global view of malware attacks and campaigns, and their distributions. A single sample of observed activity and characteristics can quickly

be correlated against millions of other samples to fully understand its behaviors within an historical and global context. This ability helps security teams to effectively defend the organization against threats and attacks from advanced malware.

## Audience

Before a new appliance can be used for malware analysis, it must be set up and configured for the organization's network. This guide is intended for the security team IT staff tasked with setting up and configuring a new Secure Malware Analytics Appliance.

This document describes how to complete the initial setup and configuration for a new Secure Malware Analytics Appliance, up to the point where malware samples can be submitted to it for analysis.

### Assumptions

It is assumed that you have gathered the necessary information and completed the planning steps as described in the *Cisco Secure Malware Analytics Appliance Administration Guide*.

It is also assumed that you have already set up the Secure Malware Analytics Appliance based on the instructions in the *Cisco Secure Malware Analytics M5 Hardware Installation Guide*.

If you have not yet completed these two tasks, do so before you begin the steps described in this Getting Started Guide.

## **Product Documentation**

The latest versions of Cisco Secure Malware Analytics Appliance product documentation is found on Cisco.com:

- Cisco Secure Malware Analytics Appliance Release Notes
- Cisco Secure Malware Analytics Version Lookup Table
- Cisco Secure Malware Analytics Appliance Administration Guide
- Cisco Secure Malware Analytics M5 Hardware Installation Guide

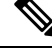

**Note** The Cisco Secure Malware Analytics M5 Appliance is supported in Secure Malware Analytics Version 3.5.27 and later, and appliance version 2.7.2 and later.

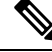

Note

Prior versions of Cisco Secure Malware Analytics Appliance product documentation is found at Secure Malware Analytics Install and Upgrade.

### Secure Malware Analytics Portal UI Online Help

Secure Malware Analytics Portal user documentation, including Release Notes, Secure Malware Analytics Online Help, API documentation, and other information is available from the **Help** menu located in the navigation bar at the top of the user interface.

### What's New In This Release

The following changes have been implemented in this guide in Version 2.19:

#### Table 1: Changes in Version 2.19 Release

| Feature or Update                                          | Section          |
|------------------------------------------------------------|------------------|
| Enhanced dashboard in the Admin UI                         | Home, on page 15 |
| In TGSH, you can now ping via a clean and dirtly interface |                  |

### **Supported Browsers**

Secure Malware Analytics supports the following browsers:

- Google Chrome<sup>™</sup>
- Mozilla Firefox<sup>®</sup>
- Apple Safari<sup>®</sup>

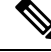

Note Microsoft Internet Explorer is not supported.

### Updates

The initial Secure Malware Analytics Appliance setup and configuration steps **must be completed** before installing any Secure Malware Analytics Appliance updates. We recommend that you check for updates immediately after completing the initial configuration (see Install Secure Malware Analytics Appliance Updates).

Secure Malware Analytics Appliance updates cannot be downloaded until the license is installed, and the update process requires that the initial appliance configuration is completed. Updates must be done in sequence.

## Support

If you have questions or require assistance with Secure Malware Analytics, open a Support Case at https://mycase.cloudapps.cisco.com/case.

**Step 1** In Support Case Manager, click **Open New Case > Open Case**.

### Figure 1: Open New Case

| cis<br>Ci | 0      | Products & Services Support | How to Buy Training & Events Partners             |                                 |                            |                 |
|-----------|--------|-----------------------------|---------------------------------------------------|---------------------------------|----------------------------|-----------------|
| Cre       | ato ar | nd manage Support cases for | Jei                                               |                                 |                            |                 |
|           |        |                             |                                                   |                                 |                            |                 |
| 0         | OP     | EN NEW CASE                 |                                                   |                                 |                            | 000             |
| ĩ         | -      | Products & Services         | Open a New Case for Support on Cisco Products and | ×                               |                            |                 |
| M         | 0      | Webex Meetings              | Services                                          |                                 | Q, Case or Tracking Number |                 |
| 1         | 0      | Webex Teams & Webex Calling |                                                   |                                 |                            |                 |
|           | 0      | Webex Messenger             |                                                   | Any Time 🗸                      | (                          | T APPLY FILTERS |
|           | 22     | Software Licensing          |                                                   |                                 |                            | More Options ~  |
| *         |        |                             | OPEN CASE                                         |                                 |                            |                 |
|           |        |                             |                                                   |                                 |                            |                 |
|           |        |                             | Contacts Feedback Site Map Terms & Condi          | tions   Privacy Statement   Cox | skie Policy Trademarks     |                 |

Step 2Click the Ask a Question radio button and search for your Cisco Security Product Serial Number or Product Service<br/>Contract. This should be the serial number or service contract for Secure Malware Analytics.

| III.III<br>CISCO Products & Services Support How to Buy Training & Events                                                  | Partners               | Ð                                        |
|----------------------------------------------------------------------------------------------------|------------------------|------------------------------------------|
| Support Case Manager<br>Open a new support case for                                                                        |                        |                                          |
| OPEN NEW CASE<br>Products & Services                                                                                       |                        | Need help with your case? 👩 Over New 💿 🔘 |
| Check Ertifement                                                                                                    | 2<br>Describe Produces | 3<br>Renews & Subant                     |
| Request Type Disgnose and Fix Request RMA A Ask a Question Find Product by Serial Number Find Product by Service Agreement |                        |                                          |
| Bypass Entitlement<br>CPR / Contract data not in C3<br>NEXT Save draft and exit                                            | Y                      |                                          |

Figure 2: Check Entitlement

**Step 3** On the **Describe Problem** page, enter a **Title** and **Description** of the problem (mention Secure Malware Analytics Appliance in the title).

 Step 4
 Click Manually select a Technology and search for Secure Malware Analytics.

 Figure 3: Select Technology

| Q Secure Malware Analytics                   |                           |
|----------------------------------------------|---------------------------|
| Security - Network Firewalls and Intrusion P | revention Systems         |
| Cisco Secure Malware Analytics (Threat Gr    | id) - SecureX Integration |
| Cisco Secure Malware Analytics Appliance     | (Threat Grid Appliance)   |
| Cisco Secure Malware Analytics Cloud (Th     | reat Grid Cloud)          |
|                                              |                           |
|                                              |                           |
|                                              |                           |
|                                              |                           |
|                                              |                           |
|                                              | Cancel                    |
|                                              | Cancer                    |

- **Step 5** Choose **Cisco Secure Malware Analytics Appliance** from the list and click **Select**.
- **Step 6** Complete the remainder of the form and click **Submit**.

If you are unable to open a case online, contact Cisco Support:

- US and Canada: 1-800-553-2447
- Worldwide Contacts: https://www.cisco.com/c/en/us/support/web/tsd-cisco-worldwide-contacts.html

For additional information on how to request support:

- See Enable Support Mode and Support Snapshots in the Secure Malware Analytics Appliance Administration Guide.
- See the blog post: Changes to the Cisco Secure Malware Analytics Support Experience at https://community.cisco.com/t5/security-blogs/changes-to-the-cisco-threat-grid-support-experience/ba-p/3911407

• See the main Cisco Support & Downloads page at: https://www.cisco.com/c/en/us/support/index.html

## **Setup and Configuration Overview**

The following setup and initial configuration steps are described in this guide:

- Initial Network Configuration
- Admin UI Configuration
- Installing Updates
- Testing Appliance Setup

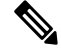

Note

You should allow approximately 1 hour to complete the configuration.

Additional tasks that require administrator configuration (such as license installation, email server, and SSL certificates) are documented in the *Cisco Secure Malware Analytics Appliance Administration Guide*.

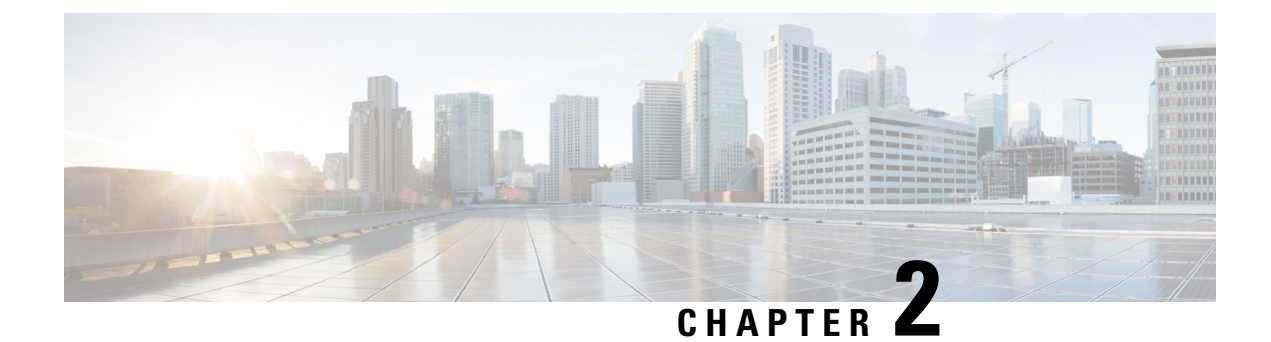

## **Initial Network Configuration**

This chapter provides instructions for completing the initial network configuration using the Admin TUI (Text-mode UI). It includes the following topics:

- Power On and Boot Up Appliance, on page 7
- Configure Network Using Admin TUI, on page 8

## **Power On and Boot Up Appliance**

Figure 4: Cisco Screen During Bootup

Once you have connected the server peripherals, network interfaces, and power cables, turn on the Secure Malware Analytics M5 Appliance and wait for it to boot up. The Cisco screen is briefly displayed.

```
Description
Description
Description
Configuration, <F>> Diagnostics, <F8>Cisco IMC Configuration,
<f12> Network Boot
Bios Version : C220M3.2.0.3.0.080120140402
Platform ID : C220M3
Disco IMC IPv4 Address : 198.18.2.21
Cisco IMC IPv4 Address : 50:87:89:87:70:C4
Standing LSI EFI SAS Driver
Total Memory = 512 GB Effective Memory = 512 GB
Memory Operating Speed 1866 Mhz
Entering CIMC Configuration Utility...
```

The Admin TUI is displayed on the console when the server has successfully booted up and connected.

#### Figure 5: Admin TUI

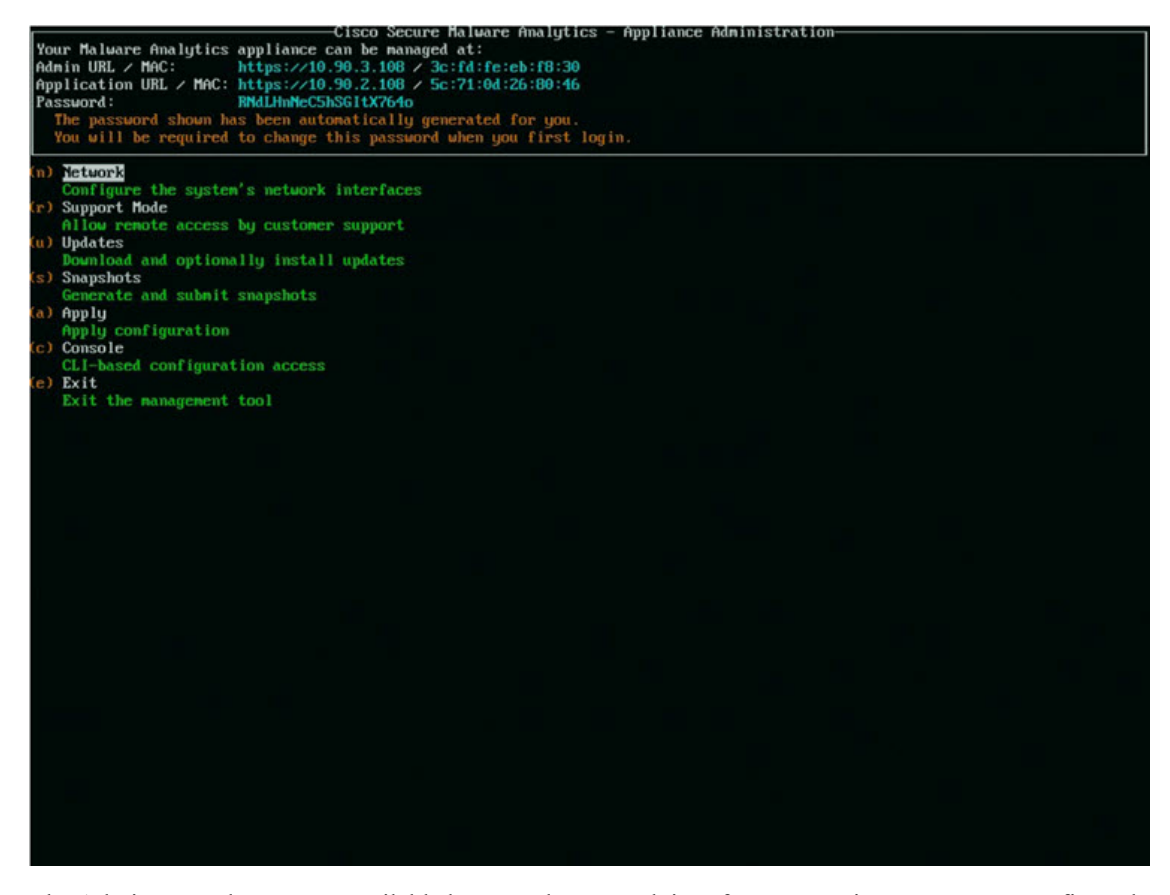

The Admin URL shows as unavailable because the network interface connections are not yet configured and the Admin UI cannot be reached yet to perform this task.

C-

Important The Admin TUI displays the initial administrator Password, which will be needed to access and configure the Admin UI later in the configuration. Make a note of the Password in a separate text file (copy and paste).

## **Configure Network Using Admin TUI**

The initial network configuration is completed in the Admin TUI. The basic configuration, once completed, allows access to the Admin UI, where you can complete additional configuration tasks.

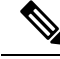

Note

For DHCP users, the following steps assume that you are using static IP addresses. If you are using DHCP to obtain your IP addresses, see the *Cisco Secure Malware Analytics Appliance Administration Guide*.

**Step 1** On the Admin TUI, select **NETWORK**. The **Status: configuration current** screen appears.

#### Figure 6: Admin TUI - Network Configuration Console

| Circo Secure Maluane Gnalutice                                                                                                    | - Annliance Administration |
|----------------------------------------------------------------------------------------------------|----------------------------|
| Your Malware Analytics appliance can be managed at:<br>Admin URL / MAC: https://10.90.3.104 / 40:a6:b7:36:ed:e8<br>Application URL / MAC: https://10.90.2.104 / 40:a8:73:58:43:0e<br>Password: www.set by user **** |                            |
| Status: configuration current                                                                                                    |                            |
|                                                                                                    |                            |
| (c) <u>Clean</u><br>Configure CLEAN interface                                                                                                    |                            |
| (d) Dirty<br>Configure DIRTY interace                                                                                                    |                            |
| (a) Admin                                                                                                    |                            |
| (x) Activate                                                                                                    |                            |
| (b) Back                                                                                                    |                            |
| Go back                                                                                                    |                            |
|                                                                                                    |                            |
|                                                                                                    |                            |
|                                                                                                    |                            |
|                                                                                                    |                            |
|                                                                                                    |                            |
|                                                                                                    |                            |
|                                                                                                    |                            |
|                                                                                                    |                            |
|                                                                                                    |                            |
|                                                                                                    |                            |
|                                                                                                    |                            |
|                                                                                                    |                            |
|                                                                                                    |                            |
|                                                                                                    |                            |
|                                                                                                    |                            |
|                                                                                                    |                            |

- Step 2 Select Clean. The Network Config CLEAN Interface screen appears.
- **Step 3** Complete the blank fields according to the settings provided by your network administrator.
- Step 4 Select Save.
- **Step 5** Select **Dirty**. The **Network Config Dirty Interface** Interface screen appears.
- **Step 6** Complete the blank fields according to the settings provided by your network administrator.
- Step 7 Select Save.
- **Step 8** Select Admin. The Network Config ADMIN Interface Interface screen appears.
- **Step 9** Complete the blank fields according to the settings provided by your network administrator.
- Step 10 Select Save.
- **Step 11** Select Activate. To activate the configuration.

### What to do next

The next step in the Secure Malware Analytics Appliance setup is to complete the remaining configuration tasks using the Admin UI, as described in Admin UI Configuration.

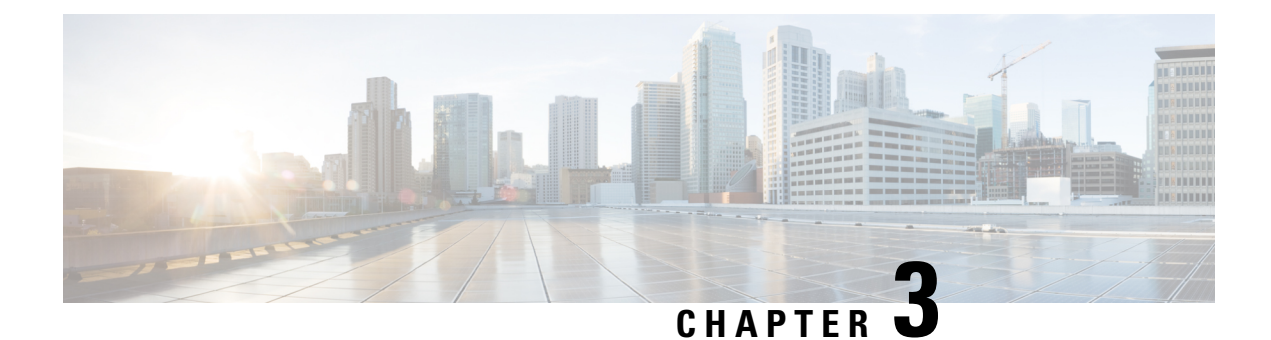

## **Admin UI Configuration**

This chapter provides instructions for configuring your appliance using the Admin UI. It includes the following topics:

- Introduction, on page 11
- Configuration Wizard, on page 14
- Install Secure Malware Analytics Appliance Updates, on page 27
- Test the Appliance Setup, on page 28

## Introduction

The Admin UI is the recommended tool for administrators to use to configure the Secure Malware Analytics Appliance. It is a Web user interface that can be used once an IP address has been configured on the Admin interface.

The configuration includes the following steps:

- Change Admin UI Admin Password
- Review End User License Agreement
- Configure Network Settings
- Install License
- Configure NFS
- Configure Clustering
- Configure Email
- Configure Notifications
- Configure Date and Time
- Configure System Log
- Review and Install Configuration Settings

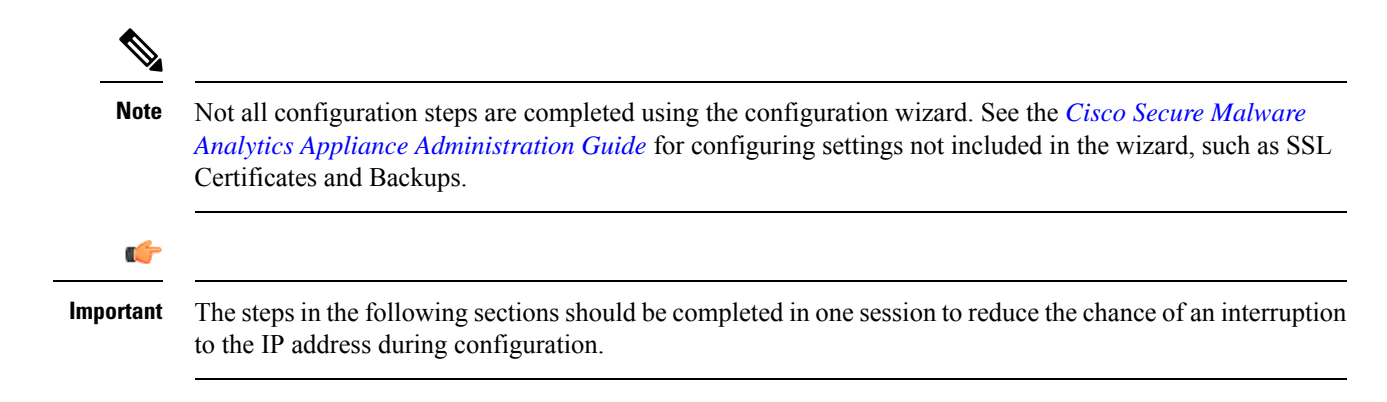

### Log In to the Admin UI

Perform the following steps to log in to the Secure Malware Analytics Admin UI.

Step 1 In a browser, enter the URL for the Admin UI (https://<adminIP>/ or https://<adminHostname>/) to open the Secure Malware Analytics Admin UI login screen.

**Note** The Hostname is the appliance serial number.

#### Figure 7: Admin UI Login Screen

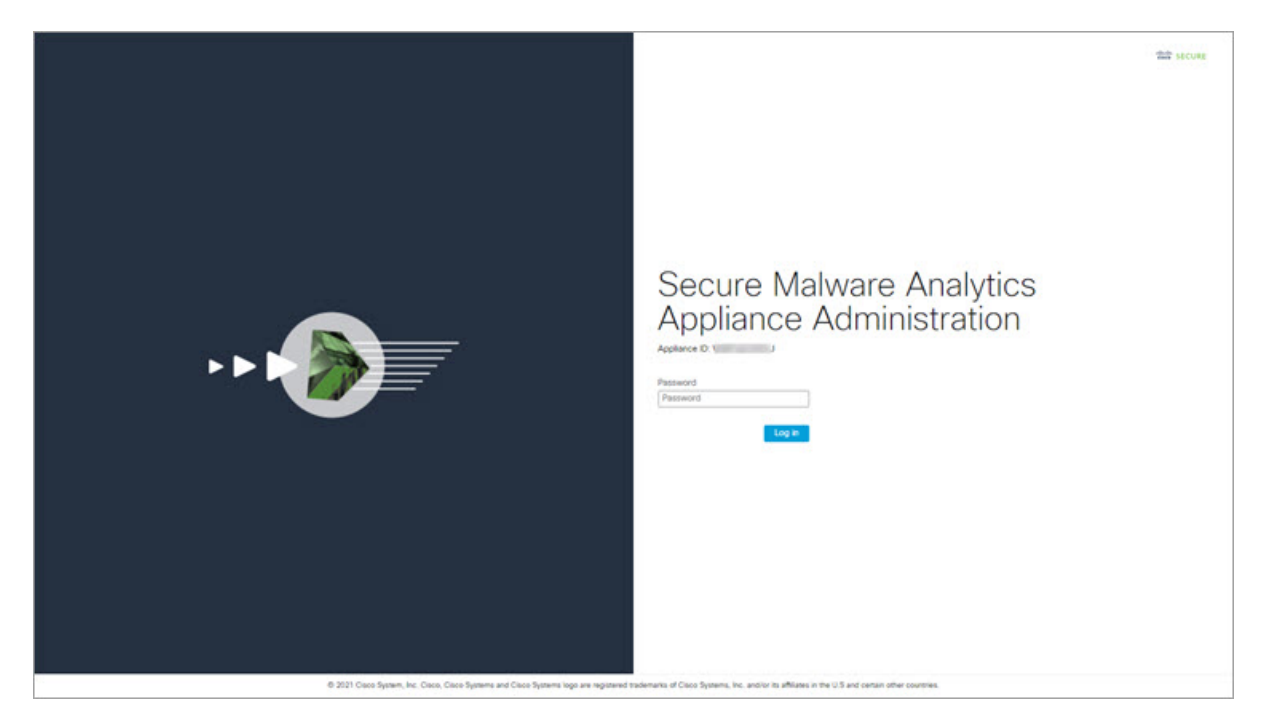

Step 2 Enter the initial Admin Password that you copied from the Admin TUI and click Log In.

### What to do next

Proceed to Change Admin Password.

### **Change Admin Password**

The initial Admin password was generated randomly during the pre-ship Secure Malware Analytics installation and is visible as plain text in the Admin TUI. You must change the initial Admin password before continuing with the configuration.

#### Figure 8: Change Admin Password

| Malware Analytics Appliance                                                                                                    | ê Home Setup                                                               | Documentation Status                                         | Operations Support                           |                                                                          | ● L·   === secure |
|----------------------------------------------------------------------------------------------------|----------------------------------------------------------------------------|--------------------------------------------------------------|----------------------------------------------|--------------------------------------------------------------------------|-------------------|
| Change Password<br>Your appliance password is used to authenticate<br>console. It may not be possible to paste complex<br>sure you want to change vour appliance paste | to the Malware Analytics Applian<br>c passwords or passwords with n<br>ct? | ce Administration Portal as w<br>on-keyboard characters into | ell as the appliance<br>the console. Are you |                                                                          |                   |
| Current Password                                                                                                    |                                                                            |                                                              |                                              |                                                                          |                   |
| Old Password                                                                                                    |                                                                            |                                                              |                                              |                                                                          |                   |
| New Password                                                                                                    |                                                                            |                                                              |                                              |                                                                          |                   |
| New Password                                                                                                    |                                                                            |                                                              |                                              |                                                                          |                   |
| Confirm Password                                                                                                    |                                                                            |                                                              |                                              |                                                                          |                   |
| Confirm Password                                                                                                    |                                                                            |                                                              |                                              |                                                                          |                   |
| Charge Personal                                                                                                    |                                                                            |                                                              |                                              |                                                                          |                   |
|                                                                                                    | 6 2021 Cisco Systema, Inc. Ci                                              | co. Cisco Systems and Cisco Sys                              | tems logo are registered trademarks of Cisc  | to Systems, Inc. and/or its affiliates in the U.S. and certain other cou | nties.            |

**Step 1** Enter the old password from the Admin TUI in the **Current Password** field. (You should have this password saved in a text file.)

### Step 2 Enter a New Password and re-enter it in the Confirm New Password field.

The new password must contain the following: 8 characters minimum, one number, one special character, at least one uppercase and one lowercase character.

- **Step 3** Click Change Password. The password is updated.
  - Note The new password will not be displayed in visible text in the Admin TUI so be sure to save it somewhere.

### What to do next

Proceed to Review End User License Agreement.

### **Review End User License Agreement**

Review the license agreement and confirm that you agree to it.

**Step 1** Review the End User License Agreement.

### **Step 2** Scroll to the end and click **I HAVE READ AND AGREE**.

**Note** We recommend that you follow the configuration workflow and configure the networks before you install the license.

#### What to do next

Proceed to Configure Network Settings.

## **Configuration Wizard**

The Configuration wizard takes you through configuring your Secure Malware Analytics Appliance.

If you need to make changes after you have completed the wizard configuration, you can access the settings from the **Configuration** tab in the Admin UI.

### Home

### Figure 9: Home

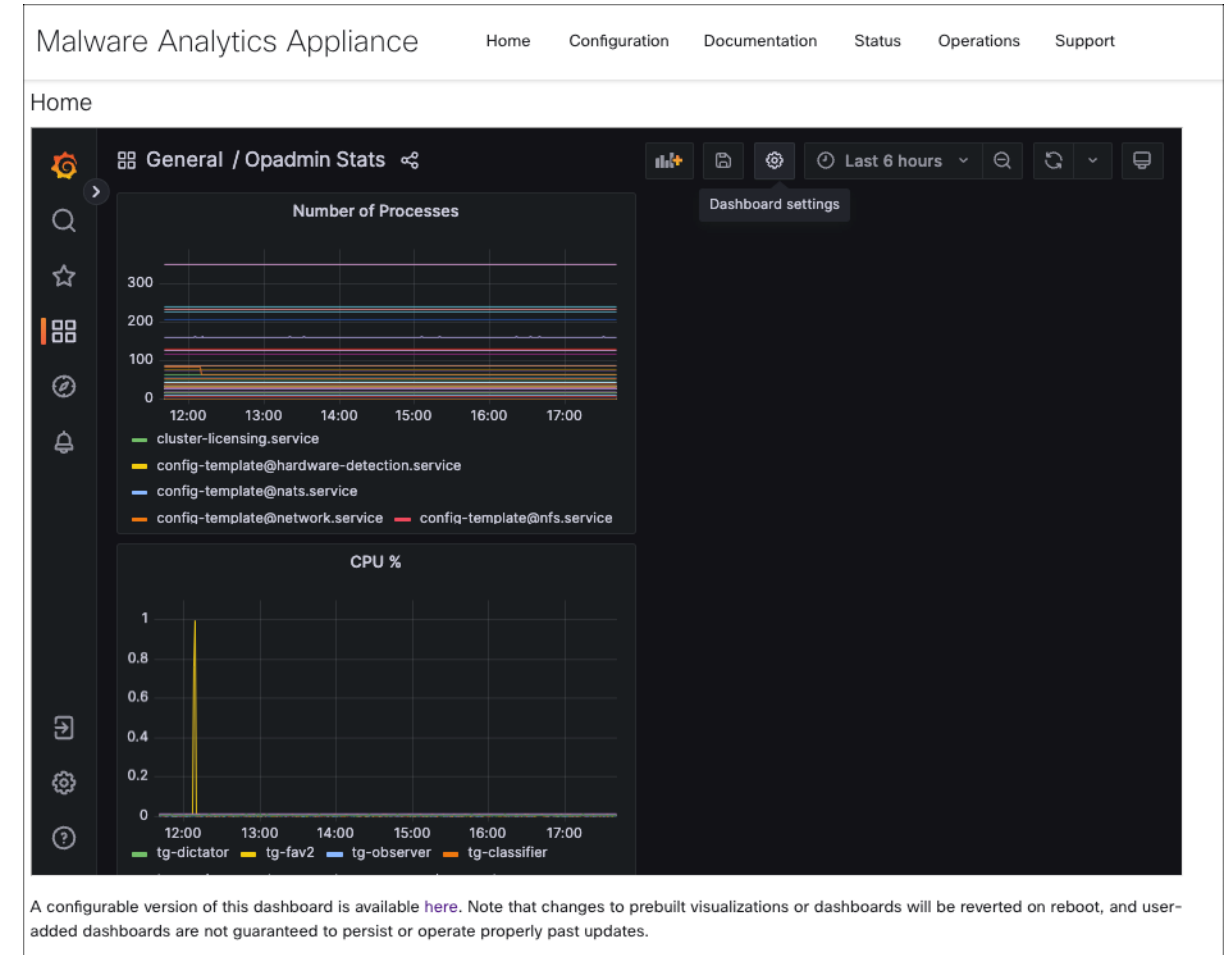

For assistance in changing the configuration or operating the portal, refer to the resources below.

### **Configure Network Settings**

If you configured static network settings in the Admin TUI, the IP addresses displayed on the **Network Configuration** page reflect the values you entered in the Admin TUI during the Secure Malware Analytics Appliance network configuration.

#### Figure 10: Network Configuration

| vialware Analytic                                                                                                    | IS ADDIIIONCE Home setup Documentation status Operations Support                                                                                                    | ● ↓·   the secue |
|----------------------------------------------------------------------------------------------------|----------------------------------------------------------------------------------------------------|------------------|
| Network     Configuration Wilzard     Network     Configure Networking     Configure NFS     Configure NFS     Configure Networking     Configure Custering     Upticut Grows     Event     Upticut Grows     Configure NetWorkcores     Configure NetWorkcores     Configure Date and Time     Configure Loging     Pakead Time     Configure Loging     Review and Install     Dovel | Network Configuration<br>CLEAN Interface<br>MAC Address: ad 80:73:58:43:00 IP Address: 10:90:2:104 (DHCP)<br>IP Address<br>IP Address<br>Subnet Mask<br>Gateway<br>Gateway<br>Hott Name<br>WMP243300XJ<br>Primary DNS Server<br>IP<br>Secondary DNS Server |                  |

- **Step 1** Review the IP addresses and confirm they are accurate.
- **Step 2** If you used DHCP for your initial connection and now need to change the Clean and Dirty IP networks to static IP addresses, follow the steps in the Using DHCP section of the Cisco Secure Malware Analytics Appliance Administration Guide.

### What to do next

Proceed to Configure NFS, on page 16.

### **Configure NFS**

The next step in the workflow is NFS configuration. This task is required for backups and for clustering. See the NFS Requirements section in the *Cisco Secure Malware Analytics Appliance Administration Guide* for more information.

The configuration process includes mounting the NFS store, mounting the encrypted data, and initializing the Secure Malware Analytics Appliance local datastores from the contents of the NFS store.

If you would like to skip this step or continue and return later, click Continue without NFS.

### **Step 1** Click **NFS** in the navigation pane to open the **NFS Configuration** page.

- **Step 2** Enter the following information. Appliances in a cluster should share the same Host and Path as those set in the first cluster node.
  - Host The NFSv4 host server. We recommend using the IP address.
  - **Path** The absolute path to the location on the NFS host server under which files will be stored. This does not include the Key ID suffix, which will be added automatically.
  - **Options** NFS mount options to be used, if this server requires any deviations from standard Linux defaults for NFSv4. The default is **rw**.

• FS Encryption Key Hash - Click Generate Key to generate a new encryption key. You will need this key to restore backups later. (At that time, click Upload and upload the key required for the backup.)

#### The Status is Enabled\_Pending Key.

- **Step 3** Click **Save**. The page refreshes and the **Generate Key** and **Activate** buttons become available.
  - **Note** If the key correctly matches the one used to create a backup, the **Key ID** displayed in Admin UI after upload will match the name of a directory in the configured path. Backups cannot be restored without the encryption key. The configuration process includes the process of mounting the NFS store, mounting the encrypted data, and initializing the appliance's local datastores from the NFS store's contents.
- **Step 4** Click **Generate Key** to generate a new NFS encryption key.
- Step 5 Click Activate. The State changes to Active. The Upload button changes to Download.
- **Step 6** Click **Download** to download a copy of the encryption key for safekeeping.

If this appliance is the first node in a cluster, you will need the key for joining additional nodes to the cluster. If the first node has already been configured, then click **Upload** and choose the NFS encryption key you downloaded from the first node when you started the new cluster.

- Step 7Click Save.The page refreshes; the Key ID is displayed and the Activate button is enabled.
- Step 8 ClickActivate.

The Status changes to Active after a few seconds (lower left corner).

**Step 9** When activation has succeeded, click **Continue**.

### What to do next

Proceed to Configuring First Cluster Node.

### **Configure Clustering**

The next step in the wizard workflow is to configure clustering. If the appliance being configured is not going to be part of a cluster, then skip to the next configuration step, Install License, on page 19.

The main goal of clustering is to increase the sample analysis capacity of a single system. Each appliance in a cluster saves data in the shared file system, and has the same data as the other nodes in the cluster. Clustering does not increase storage capacity, and it does not increase the *speed* of sample analysis. Instead, clustering makes it possible to analyze more samples in the same amount of time that you can achieve with a single appliance. Because the data is the same on all nodes, sample analysis can be passed from the submitting node to another cluster node that is not as busy. Clusters can include 2-7 appliances.

Clustering also helps support recovery from failure of one or more appliances in the cluster, depending on the cluster size.

You can create a cluster with new appliances, with appliances that have had their data removed (not Wiped), or a combination of new and existing appliances. When joining a Secure Malware Analytics Appliance to a cluster, it's convenient if the NFS and clustering are configured during the initial setup. You can start a cluster

post-installation from the **Cluster Configuration** page, but you can't join an installed appliance into an existing cluster.

For more information about clustering, see the *Secure Malware Analytics Appliance Administrator Guide* v2.17.

If you have questions about installing or reconfiguring clusters, contact Support for assistance.

Note

If you are joining an existing appliance to a cluster, remove existing data with the destroy-datacommand, as documented in Reset Appliance as Backup Restore Target section in the *Secure Malware Analytics Appliance Administrator Guide v2.17*. Do not use the Wipe Appliance feature.

### **Configuring First Cluster Node**

Begin a cluster by configuring the first node, and then configure each additional node and join them to the cluster using the NFS key that you downloaded when you configured the first node.

If you've already configured the first node, go to Joining Additional Cluster Nodes.

Clusters are configured and managed in the Admin UI on the **Cluster Configuration** page. This section describes the fields on this page to gain an understanding of an active and healthy cluster (the screenshot shows a cluster with three nodes).

- **Step 1** Click **Clustering** in the navigation pane to open the **Cluster Configuration** page.
- **Step 2** Click **Start Cluster** and then click **OK** on the confirmation dialog.

The Clustering State changes to Clustered.

- **Step 3** Complete the remaining steps in the wizard and click **Start Installation**. This initiates a restore of the data in cluster mode.
- **Step 4** Check the health of the newcluster on the **Clustering** page.

### What to do next

Proceed to Joining Additional Cluster Nodes

### Joining Additional Cluster Nodes

This section describes how to join additional appliances to a cluster. It assumes that the first appliance in the cluster is configured as described in Configuring First Cluster Node. You can now start the configuration steps for the next node.

- **Step 1** Click the **Configuration** tab and choose **NFS** to open the **NFS Configuration** page.
- **Step 2** Specify the **Host** and **Path** to match what was set in the first node in the cluster.
- **Step 3** Click **Save**. The page refreshes and the **Upload** button becomes available.
- **Step 4** In the **Configuration** menu, choose **Clustering** to open the **Cluster Configuration** page.
- **Step 5** Click **Join Cluster** and then click **OK** on the confirmation dialog.

L

### The Cluster State changes to Clustered.

- **Step 6** Finish the installation. This will initiate a restore of the data in cluster mode.
- **Step 7** Repeat the procedure for each node you want to join to the cluster.

### What to do next

Proceed to Install License, on page 19.

### **Install License**

After the clustering, you are ready to install the Secure Malware Analytics license.

**Step 1** Click **Upload License** and select the license file from your file manager.

Alternatively, you can retrieve the license from the server. If the appliance has network access when being installed, click **Retrieve License From Server** to get the license over the network.

**Step 2** Enter your license password in the **Passphrase** field.

#### Figure 11: Upload New License

| Malware Analytic:                                                                                                    | s Appliance Home Setup Docum                                                                               | intation Status Operations Support                                                                          | ● 1 ·   the second                  |
|----------------------------------------------------------------------------------------------------|----------------------------------------------------------------------------------------------------|----------------------------------------------------------------------------------------------------|-------------------------------------|
| Configuration Witzard  Network Configure Networking Configure Networking Configure Networking Configure Networking Configure Duration Configure Duration Configure Duration Configure Networking Date and Time Configure Networking Date and Time Configure Networking Configure Longang Review and Install Donel | License<br>Upload New License<br>Licens File<br>Bau Luni Ehrimme<br>Chrone License<br>Bau Luni Ehrimme<br> |                                                                                                    |                                     |
|                                                                                                    | © 2021 Cisco Systems, Inc. Cisco, Cisco                                                                    | Systems and Cloco Systems logo are registered trademarks of Cloco Systems, Inc. and/or its affiliates in th | e U.S. and certain other countries. |

### Step 3 Click Save to install the license. The page refreshes and your license information is displayed.

| Malware Analytics                                                                                                    | S Appliance Home Setup Documentation Status Operations Support 🛛 🕽 🕹 🕯 🛣 SECURE                                                                                                    |
|----------------------------------------------------------------------------------------------------|----------------------------------------------------------------------------------------------------|
| Configuration Wizard<br>Configure Networking<br>NFS<br>Configure Networking<br>NFS<br>Configure NFS<br>Custering<br>Configure Clustering<br>License<br>Upload license<br>Semail<br>Configure Email<br>Configure Notifications<br>Configure Notifications<br>Configure Notifications<br>Date and Time<br>Configure Date and Time<br>System Log<br>Configure Logging<br>Review and Install<br>Done' | License Details<br>License Details<br>License<br>QA<br>Email<br>•<br>Business<br>Trevuenore QA<br>Validity<br>2022-03-17 18:38:06 - 2023-03-17 18:38:06<br>Submissions<br>10000<br>Retrieve License From Server Continue > |
| © 2021 Cisco                                                                                                    | Systems, Inc. Cisco, Cisco Systems and Cisco Systems logo are registered trademarks of Cisco Systems, Inc. and/or its affiliates in the U.S. and certain other countries.                                                  |

Figure 12: License Information After Successful Installation

Step 4 Click Continue.

### What to do next

Proceed to Configure Email, on page 20.

### **Configure Email**

The next step in the workflow is to configure the email host in the SMTP Configuration page.

**Step 1** Enter the email **From Address**.

#### Figure 13: SMTP Configuration

| Malware Analytics                                                                                                    | S Appliance Home Setup Documentation Status Operations Support                                                                                                    | L · date SECURE |
|----------------------------------------------------------------------------------------------------|----------------------------------------------------------------------------------------------------|-----------------|
| Configuration Wizard<br>Network<br>Configure Networking<br>NFS<br>Configure NFS<br>Clustering<br>Clustering<br>Clustering<br>License<br>Upload license<br>Email<br>Configure Email<br>Configure Email<br>Configure Notifications<br>Configure Notifications<br>Configure Notifications<br>Configure Date and Time<br>Configure Log<br>Configure Logging<br>Review and Install<br>Done! | SMTP Configuration From Address Upstream Host host name Upstream Port 587 Encryption None Upstream Authentication None Continue > Continue >                         |                 |
| © 2021 Cisco S                                                                                                    | Systems, Inc. Cisco, Cisco Systems and Cisco Systems logo are registered trademarks of Cisco Systems, Inc. and/or its affiliates in the U.S. and certain other count | tries.          |

- **Step 2** Enter the name of the **Upstream Host** (email host).
- **Step 3** Change the port from **587** to **25**.
- **Step 4** Keep the defaults for the other settings.
- **Step 5** Click **Save** to save your settings.
- **Step 6** Click **Continue** to move to the next step in the workflow.

### What to do next

Proceed to Configure Notifications.

### **Configure Notifications**

The next step in the workflow is to configure notifications that can be delivered periodically to one or more email addresses. System notifications are displayed in the Secure Malware Analytics portal interface, but this page allows you to set up **Notifications** that are also sent via email.

**Step 1** Under **Recipients**, enter the **Email Address** for at least one notifications recipient. If you need to add multiple email addresses, click the + icon to add another field; repeat as needed.

#### Figure 14: Notifications

| Malware Analytics                                                                                                    | Appliance Home Setup                                                                                                    | Documentation Status                   | Operations Support                                   | C 1. dende SECURE          |
|----------------------------------------------------------------------------------------------------|----------------------------------------------------------------------------------------------------|----------------------------------------|------------------------------------------------------|----------------------------|
| Configuration Wizard  Network Configure Networking NFS Configure NFS Configure NFS Configure Clustering Configure Clustering License Lipeload license Email Configure Email Configure Notifications Configure Notifications Date and Time Configure Date and Time System Log Configure Logging Review and Install Done! | Notifications<br>Recipient<br>Email Addresses<br>+<br>Notification Frequency<br>Critical<br>Every 5 minutes ~<br>Non-critical<br>Every Day ~ | ×                                      |                                                      |                            |
| © 2021 Cisco 5                                                                                                    | ystems, Inc. Cisco, Cisco Systems and Cisco Systems                                                                                          | logo are registered trademarks of Cisc | o Systems, Inc. and/or its affiliates in the U.S. an | d certain other countries. |

- **Step 2** Under Notification Frequency, choose the settings for Critical and Non-critical from the drop-down lists.
- Step 3 Click Save.
- **Step 4** Click **Continue** to move to the next step in the workflow.

### What to do next

Proceed to Configure Date and Time.

### **Configure Date and Time**

The next step is to specify the Network Time Protocol (NTP) servers to configure the date and time.

**Step 1** Enter the **NTP Server(s)** IP or NTP name.

#### Figure 15: Date and Time

| Malware Analytics                                                                                                    | s Appliance Home Setup Documentation Status Operations Support                                                                                                    | ence SECURE |
|----------------------------------------------------------------------------------------------------|----------------------------------------------------------------------------------------------------|-------------|
| Configuration Wizard  Network Configure Networking NFS Configure Networking Configure NFS Configure Nets Configure Clustering Configure Clustering Configure Clustering Configure Email Configure Notifications Configure Notifications Configure Notifications Configure Date and Time Configure Logging Review and Install Done: | Date and Time NTP servers + Continue>                                                                                                    |             |
| © 2021 Cisco :                                                                                                    | Systems, Inc. Cisco, Cisco Systems and Cisco Systems logo are registered trademarks of Cisco Systems, Inc. and/or its affiliates in the U.S. and certain other countries. |             |

If there are multiple NTP servers, click the + icon to add another field; repeat as needed.

- Step 2 Click Save.
- **Step 3** Click **Continue** to move to the next step in the workflow.

### What to do next

Proceed to Configure System Log.

### **Configure System Log**

The **System Log Server Information** page is used to configure a system log server to receive syslog messages and Thread Grid notifications.

**Step 1** Complete the Host URL, Host Port, and Protocol fields and click **Save**.

#### Figure 16: System Log Server Information

| Malware Analytics                                                                                                    | Appliance Home Setup                                                                                                    | Documentation Status                  | Operations Support                                          | 0 1. divide SECURE  |
|----------------------------------------------------------------------------------------------------|----------------------------------------------------------------------------------------------------|---------------------------------------|-------------------------------------------------------------|---------------------|
| Configuration Wizard<br>Network<br>Configure Networking<br>NFS<br>Configure NFS<br>Configure NFS<br>Configure Clustering<br>License<br>Upload license<br>Email<br>Configure Email<br>Configure Notifications<br>Configure Notifications<br>Configure Notifications<br>Configure Date and Time<br>Configure Date and Time<br>Configure Logging<br>System Log<br>Configure Logging<br>Review and Install<br>Done! | System Log Server Information<br>Host URL<br>531<br>Protocol<br>TCP<br>Network Interface<br>Clean<br>Changes to this field take effect on reboot |                                       |                                                             |                     |
| © 2021 Cisco 5                                                                                                    | ystems, Inc. Cisco, Cisco Systems and Cisco Systems lo                                                                                           | ogo are registered trademarks of Cisc | o Systems, Inc. and/or its affiliates in the U.S. and certa | in other countries. |

**Step 2** Click **Continue** to move to the final step in the workflow.

See the Cisco Threat Grid Appliance Administration Guide for more information.

### What to do next

Proceed to Review and Install Configuration Settings.

### **Review and Install Configuration Settings**

The final step in the workflow is to review and install your network configuration settings.

**Step 1** Click **Review and Install** in the navigation pane and then click **Begin Installation** to begin installing the configuration scripts.

| Malware Analytics                         | Appliance                     | Home Setu              | Documentation               | Status         | Operations        | Support                                        | L      dech secure |
|-------------------------------------------|-------------------------------|------------------------|-----------------------------|----------------|-------------------|------------------------------------------------|--------------------|
| Configuration Wizard                      | The appliance is read         | ly to be installed. On | ce you are satisfied wit    | th your config | guration setting  | s, begin the installation.                     |                    |
| Network                                   | Degit instantion              |                        |                             |                |                   |                                                |                    |
| Onfigure NFS                              |                               |                        |                             |                |                   |                                                |                    |
| Clustering<br>Configure Clustering        |                               |                        |                             |                |                   |                                                |                    |
| Upload license                            |                               |                        |                             |                |                   |                                                |                    |
| Configure Email                           |                               |                        |                             |                |                   |                                                |                    |
| Notifications                             |                               |                        |                             |                |                   |                                                |                    |
| Date and Time     Configure Date and Time |                               |                        |                             |                |                   |                                                |                    |
| System Log<br>Configure Logging           |                               |                        |                             |                |                   |                                                |                    |
| Review and Install<br>Done!               |                               |                        |                             |                |                   |                                                |                    |
|                                           |                               |                        |                             |                |                   |                                                |                    |
| © 2021 Cisco S                            | lystems, Inc. Cisco, Cisco Sy | stems and Cisco System | ns logo are registered trad | emarks of Cisc | o Systems, Inc. a | nd/or its affiliates in the U.S. and certain o | ther countries.    |

### Figure 17: Begin Installation

Note The screen displays configuration information as it is applied.

Figure 18: Activating Configuration

| Activating Confi | guration                                            |
|------------------|-----------------------------------------------------|
|                  | Job 1BCFEB1E-5582-49C1-BC93-A95AF5397F8F<br>Running |
| 10: TASK [Gather | ing Facts] ************************************     |
|                  | Full Output Continue                                |

After successful installation, the **State** changes from **Running** to **Successful**, and the **Reboot** button becomes enabled (green). The configuration output is also displayed.

#### Figure 19: Successful Appliance Installation

| Malware Analytics                                                                                                    | Appliance                        | Home Configuratio           | n Documentation           | Status Operati            | ions Support                        | L · deeds SECURE         |
|----------------------------------------------------------------------------------------------------|----------------------------------|-----------------------------|---------------------------|---------------------------|-------------------------------------|--------------------------|
| Configuration Wizard                                                                                                    | A reboot is req                  | uired                       |                           |                           |                                     | Reboot                   |
| <ul> <li>Network</li> <li>Configure Networking</li> <li>NFS</li> <li>Configure NFS</li> <li>Clustering</li> <li>Configure Clustering</li> <li>License</li> <li>Upload license</li> <li>Email</li> <li>Configure Email</li> <li>Notifications</li> <li>Configure Notifications</li> <li>Date and Time</li> <li>Configure Date and Time</li> <li>System Log</li> <li>Configure Logging</li> <li>Review and Install Done!</li> </ul> | Your appliance configu<br>Reboot | ration was applied. To cor  | nplete your installation  | , you need to reboot.     |                                     |                          |
| © 2021 Cisco S                                                                                                    | iystems, Inc. Cisco, Cisco Syst  | tems and Cisco Systems logo | are registered trademarks | of Cisco Systems, Inc. an | d/or its affiliates in the U.S. and | certain other countries. |

### Step 2 Click Reboot.

Note Rebooting may take up to 5 minutes. Do not make any changes while the Threat Grid Appliance is rebooting.

### Figure 20: Appliance is Rebooting

| abubs                                                                                                    |
|----------------------------------------------------------------------------------------------------|
| Rebooting                                                                                                    |
| Waiting for appliance to shutdown                                                                                                    |
| Please wait for this page to redirect you as refreshing manually might cause problems. Reboot time is typically<br>under 5 minutes. If this page does not redirect make sure the IP address of your appliance did not change,<br>and check your appliance console for problems. |

After reboot, the appliance opens to the Admin UI Home page. This completes the configuration process.

## Install Secure Malware Analytics Appliance Updates

After you complete the initial Secure Malware Analytics Appliance setup, we recommend that you install any available updates before continuing. Secure Malware Analytics Appliance updates are applied through the Admin UI.

Users with air-gapped implementations may contact Support and request a downloadable update boot image.

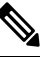

**Note** For more information about installing updates, see the *Cisco Secure Malware Analytics Appliance Administration Guide*.

### Step 1 Click the Operations tab and choose Update to open the Appliance Updates page.

Figure 21: Appliance Updates Page

| Malware                                                      | Analytics A      | Appliance                                                      | Home Cor             | nfiguration    | Documentation            | Status         | Operations               | Support                                   | 01          | * esco SECURE |
|--------------------------------------------------------------|------------------|----------------------------------------------------------------|----------------------|----------------|--------------------------|----------------|--------------------------|-------------------------------------------|-------------|---------------|
| Operations<br>Activate<br>Jobs<br>Metrics<br>Power<br>Update | •                | Appliance Upda<br>Your appliance is runni<br>Check for Updates | te<br>ng release 202 | 21.10.202201   | 126T220840.srchas        | h.080c930      | ອ <b>ed0b.rel</b> . No ບ | updates are downloaded and rea            | dy for ins  | tallation.    |
|                                                              | © 2021 Cisco Sys | tems, Inc. Cisco, Cisco Syste                                  | ms and Cisco Sys     | stems logo are | registered trademarks of | of Cisco Syste | ems, Inc. and/or it      | s affiliates in the U.S. and certain othe | r countries |               |

The current release version is displayed in the upper portion of the page. It also informs you if there is an update available to install. For information about the release versions, see the *Cisco Secure Malware Analytics Appliance Version Lookup Table*.

### Step 2 Click Check for Updates.

A check is run to see if there is a more recent update/version of the Secure Malware Analytics Appliance software, and if so, downloads it. This may take some time.

Step 3 Once the update has been downloaded, click Apply Update to install it.

## **Test the Appliance Setup**

Once the Secure Malware Analytics Appliance is updated to the current version, you should test that it has been configured properly by submitting a malware sample to Secure Malware Analytics.

**Step 1** In a browser, open Secure Malware Analytics using the address you configured as the Clean interface.

The Secure Malware Analytics login page opens.

#### Figure 22: Secure Malware Analytics Login

|                                                                                         | esco SECURE                                                                                   |
|-----------------------------------------------------------------------------------------|-----------------------------------------------------------------------------------------------|
|                                                                                         | Secure Malware Analytics<br>Formerly Threat Grid<br>Username<br>admin<br>Password<br>         |
| © 2022 Cisco System, Inc. Cisco, Cisco Systems and Cisco Systems logo are registered tr | ademarks of Cisco Systems, Inc. and/or its affiliates in the U.S and certain other countries. |

- **Step 2** Enter the default credentials:
  - Login admin
  - **Password** Use the new password entered during the first step of the Admin UI configuation workflow. We encourage you to change it for the portal when you have a chance.
- **Step 3** Click **Log In** to open the main **Secure Malware Analytics** dashboard. There will be no sample data available yet.

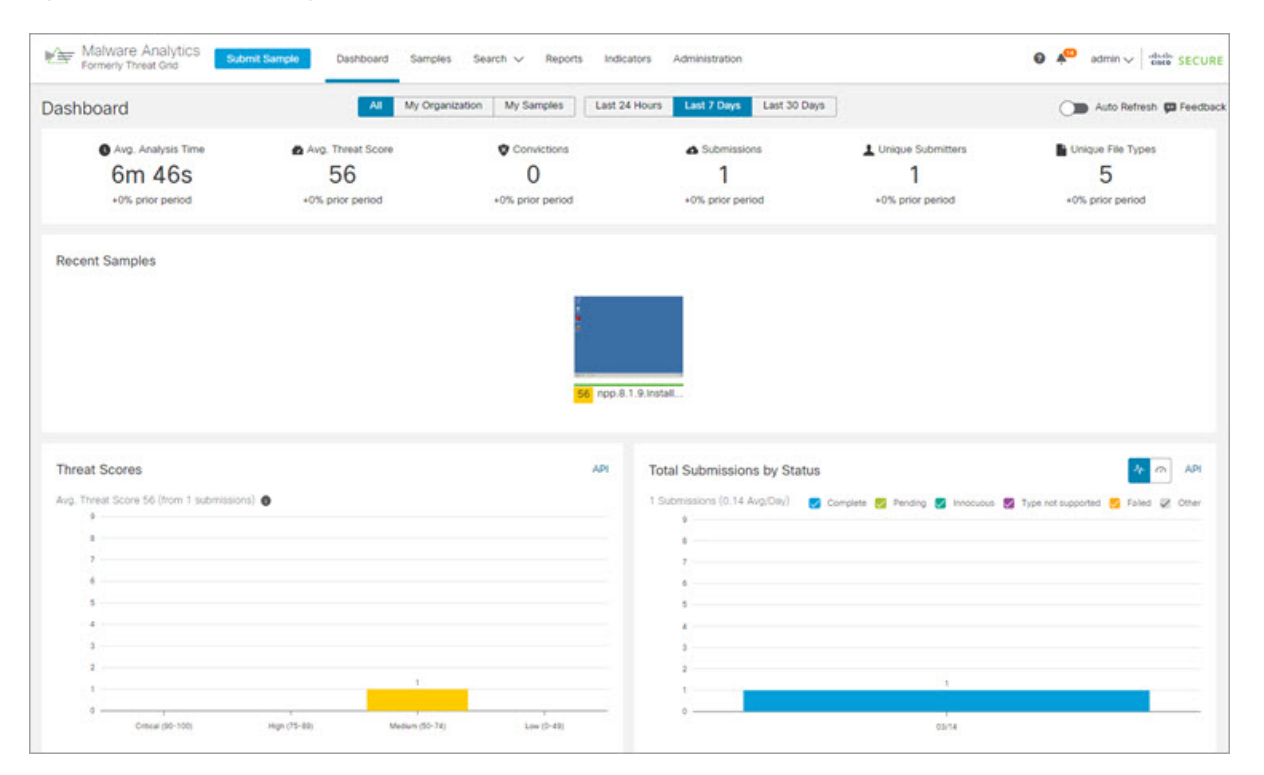

#### Figure 23: Secure Malware Analytics Dashboard

**Step 4** Click **Submit a Sample** to open the sample submission dialog.

#### Figure 24: Submit Sample

| Submit Sample     |                                                            | ×           |
|-------------------|------------------------------------------------------------|-------------|
| Submission Type   | Upload file Submit URL                                     | A Lookup    |
| File              | Browse                                                     |             |
| Options           |                                                            | Templates 🗸 |
| Tags              |                                                            |             |
|                   | zeus, spy-eye, etc                                         |             |
| Access            | Mark private                                               |             |
| Notification      | Email me when analysis is complete                         |             |
| Virtual Machine 📵 | Use best option                                            | ~           |
| Playbook          | None                                                       | ~           |
|                   | > Description                                              |             |
| Network           | None As Needed All Simulated                               |             |
| Simulation 🕤      | No network traffic will be simulated.                      |             |
| Network Exit      | RMT - Unspecified - Remote                                 | ~           |
| Callback URL      |                                                            |             |
|                   | e.g. http://yourserver.com/callback/url, include http:// o | r https://  |
| Runtime           | 5 minutes                                                  | ~           |
| Password          |                                                            |             |
| > Sample Rules an | nd Artifact Retention Policy                               |             |
|                   |                                                            |             |
| [                 |                                                            | -           |

- **Note** There is help available at the bottom of this form, describing sample submission file types, size, and other information. You can also click the ? icon located in the upper-right corner to view the Secure Malware Analytics Release Notes and online help, including complete documentation on how to submit a sample and review the analysis results.
- **Step 5** Upload a file or enter a URL to submit for malware analysis. Leave the other options set at the defaults if you are not yet sure what they mean.

### Step 6 Click Submit.

The Secure Malware Analytics sample analysis process is launched. You should see your sample going through several stages of analysis. During analysis, the sample is listed in the **Samples** page. Once analysis is completed, the results should be available in the Analysis Report.

### Figure 25: Analysis Report

| eport / Samples / npp.8                                                                       | 1.9.Installer.x64.exe                                                                                                    |                                                                                    | 1                                                                                                    | Public   Change Access ∓ Resubmit                                                                        | Download                        | is 🗸 🗑 Delete            |
|-----------------------------------------------------------------------------------------------|----------------------------------------------------------------------------------------------------|------------------------------------------------------------------------------------|----------------------------------------------------------------------------------------------------|----------------------------------------------------------------------------------------------------|---------------------------------|--------------------------|
| Metadata<br>Indicators<br>Network<br>TCP/IP Streams<br>Processes<br>Arsfacts<br>File Activity | Metadata<br>Sample ID 4a64810192927226085d525d12a9edb 1<br>Login admin Q 1<br>Name Administrator<br>Access 1 Public<br>OS Windows 7 64-bit<br>Started 3/14/22 9:19:30 am<br>Ended 3/14/22 9:2009 am<br>Duaton 0:06:39 | Filename<br>Magic Type<br>File Type<br>First Seen<br>SHA-255<br>SHA-255<br>MM55    | npp.8.1.9 Installer.x64.exe<br>PE52 executable (GUI) Intel 8<br>exe<br>9/14/22 9/19/23 am<br>9/14/22 9/19/23 am<br>9/23/2604114ee4d17b116<br>ca64fe1532504e116db01822 | 0386, for MS Windows, Nullsoft Installer se<br>06daac:764da365 1<br>9cfbee70924ba58a 1<br>1537545 1<br>1 | if-extracting                   | archive                  |
|                                                                                               | Playbook No Playbook Applied                                                                                                    | 1404                                                                               | -                                                                                                    |                                                                                                    |                                 |                          |
|                                                                                               | Behavioral Indicators                                                                                                    |                                                                                    | [0                                                                                                    | Search                                                                                                   |                                 | ٥                        |
|                                                                                               | Behavioral Indicators                                                                                                    | Categories .                                                                       | ATTECK Ø                                                                                                    | Search<br>Tage                                                                                           | Hits 0                          | Score ~                  |
|                                                                                               |                                                                                                    | Categories<br>Dynamic Microsofty                                                   | ATTECK ()                                                                                                    | Search<br>Tags<br>executable file process                                                                | Hits 0                          | Score ~                  |
|                                                                                               |                                                                                                    | Categories<br>Dynamic Accentaly<br>Static Accentaly                                | ATTECK C                                                                                                    | Search<br>Tags<br>executable file process<br>anomaly static                                              | Hits 0<br>2<br>2                | 56<br>48                 |
|                                                                                               |                                                                                                    | Categories<br>Dynamic Accounty<br>Static Accounty<br>Code Injection                | ATTECK C<br>ATTECK C<br>Defense Evenion<br>Defense Evenion<br>Preliger Examon                                                                                         | Search<br>Tags<br>executable file process<br>anomaly static<br>memory                                    | Hits 0<br>2<br>2<br>2<br>2      | 5com V<br>56<br>48<br>25 |
|                                                                                               |                                                                                                    | Categories<br>Dynamic Accreaty<br>Static Accreaty<br>Cade legetters<br>Obduncation | ATTECK C<br>Defense Sveson<br>Perfere Sveson<br>Philipp Escalitor<br>Defense Sveson                                                                                   | Search<br>Tags<br>executable file process<br>anomaly static<br>memory<br>obfuscation                     | Hits 0<br>2<br>2<br>2<br>2<br>2 | 25<br>21                 |

### What to do next

Once the Secure Malware Analytics Appliance has been set up and initial configuration is completed, additional tasks can be performed by the appliance administrator, such as managing SSL certificates and adding users. See the *Cisco Secure Malware Analytics Appliance Administration Guide* for information about administrator tasks.